## Instrukcja instalacji systemu SoftMedica

- 1. Pobieramy plik instalatora ze strony http://softmedica.pl/sw/pobierz/ Paczka instalacyjna systemu SoftMedica
- 2. Uruchamiamy plik instalacyjny softmedica\_sw.exe
- 3. Akceptujemy warunki umowy i klikamy "Dalej".

4. Wskazujemy katalog docelowy instalacji i wybieramy odpowiednie opcje:
- SoftMedica – Medycna Pracy (opcja musi być zaznaczona w przypadku instalacji aplikacji na stacjach roboczych. Może być zainstalowana również na serwerze)

- Serwer PostgreSQL (opcja musi być zaznaczona tylko w przypadku instalacji na serwerze lub stacji, która będzie pełnić rolę serwera).

- 5. Klikamy "Dalej". Po zakończeniu procesu instalacji klikamy "Zakończ".
- 6. Wczytujemy plik licencji.
- 7. Aktywacja systemu generowanie nagłówków.

8. Uruchamiamy program SoftMedica – Medycyna pracy i logujemy się na następujące dane: login: admin

hasło: test

9. Wybieramy z górnej belki opcję: "Narzędzia" → "Ustawienia" i przyciskamy kombinację klawiszy Ctrl+t.

10. Kontaktujemy się z działem serwisu Softmedica i podajemy serwisantowi treść z pola "Pytanie". Serwisant w celu weryfikacji poprosi o numer licencji, który jest wprowadzony.

- 11. W pole odpowiedź wprowadzamy treść otrzymaną zwrotnie od serwisanta.
- 12. W nowym oknie uzupełniamy treść pieczątki nagłówkowej przychodni, która będzie nadrukowana na kartach badań i orzeczeniach. Do dyspozycji jest 7 linii, przy czym zalecana liczba znaków w jednej linii wynosi do 52 znaków.

## UWAGA:

Tak jak wcześniej wspomniano, jeśli instalujemy system SoftMedica na:

a) serwerze, w instalatorze należy zaznaczyć przede wszystkim Serwer PostgreSQL (w celu instalacji serwera bazy danych)

b) stacjach roboczych, w instalatorze należy zaznaczyć przede wszystkim SoftMedica - Medycyna Pracy, w celu instalacji oprogramowania.

Aby stacje robocze miały dostęp do serwera bazy danych, należy:

- 1. Na stacjach roboczych, w folderze instalacji oprogramowania (zazwyczaj C://Program Files/SoftMedica - Medycyna Pracy/) – znajduje się plik *config.xml*
- W liniach od 4-6 znajdują się pola konfiguracji połączenia do bazy danych.
   <host> adres serwera bazy danych,
   <port> port adresu serwera bazy danych (podczas domyślnej instalacji PostgreSQL z instalatora, port: 5453)
   <name> nazwa bazy danych (domyślnie: softmedica)

należy zmienić parametr *<host>* w celu określenia adresu lokalnego bazy danych.